## HƯỚNG DẪN THANH TOÁN HỌC PHÍ, LỆ PHÍ BẰNG HÌNH THỨC TRỰC TUYẾN TẠI TRƯỜNG CAO ĐẰNG CÔNG NGHỆ THỦ ĐỨC

**4** Cách 1: Thanh toán trên ứng dụng "VCB Digibank" trên điện thoại di động.

 Bước 1: Học sinh - Sinh viên (HSSV) cần thanh toán học phí, lệ phí truy cập website: <u>https://e-bills.vn/pay/tdc</u> hoặc <u>http://online.tdc.edu.vn</u>

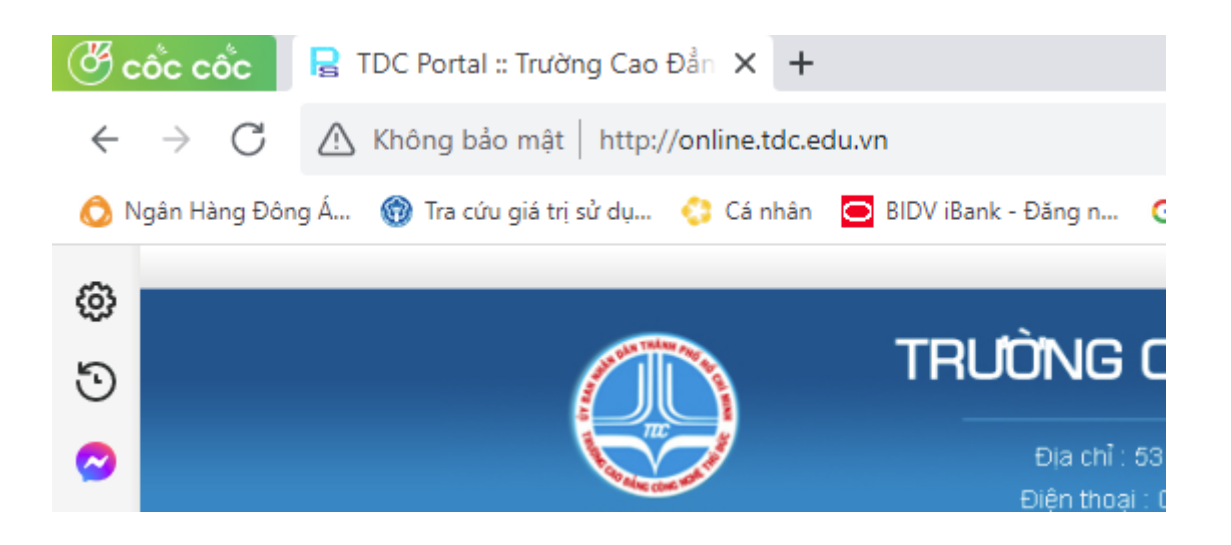

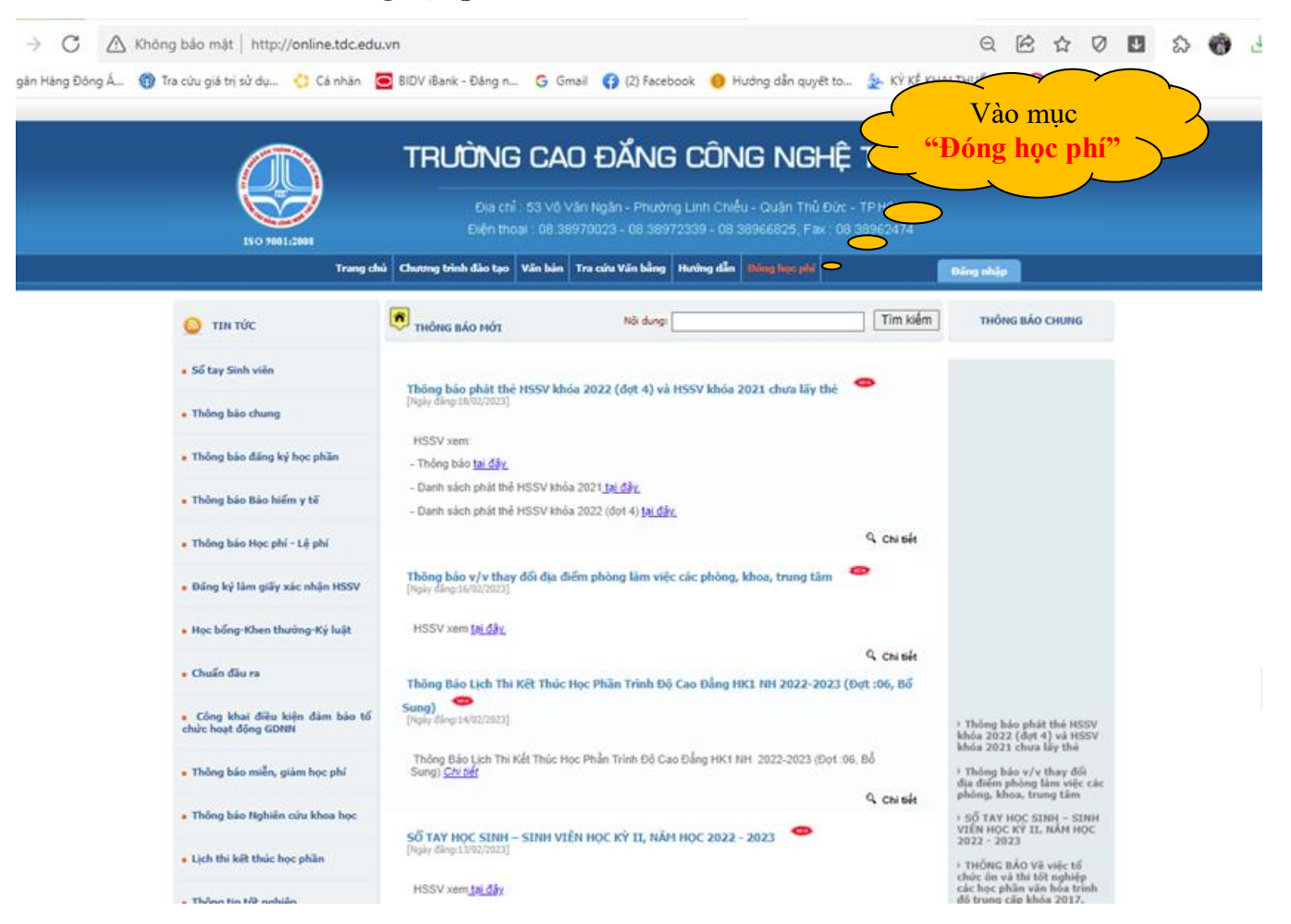

- Bước 2: Vào mục "Đóng học phí".

- Sẽ hiển thị giao diện sau:

| -                               | Chào mùng bạn đến với hệ thống thanh toán online                                                                                     | Trang chủ              | Giới thiệu     | Hướng dẫn   | Liên hệ |               |
|---------------------------------|----------------------------------------------------------------------------------------------------|------------------------|----------------|-------------|---------|---------------|
|                                 | ÚY BAN NHÂN DÂN TP.HCM<br>TRƯỜNG CAO ĐẰNG CÔNG NGHỆ THỦ ĐỨC<br>Đạo đức - Trị Thức - Kỹ năng                                          | CỔNG THANH             | I TOÁN TR      | VỰC TUYẾN   |         |               |
|                                 | đ                                                                                                    |                        |                |             |         |               |
|                                 | ONG THANH TOAN TRỰC TUYEN - TD                                                                                                    | C M                    | lã sinh viên/M | lã hợp đồng |         |               |
| cóng thành<br>các khoản t       | than trực tayên coms vn được sử dụng để người nộc thành toàn<br>thu khác tại trường Cao đẳng Công nghệ Thủ Đức (TDC)                 | nộc phí và             |                |             |         | . (b)         |
| <br>- Cổng than<br>học phí và c | nh toán trực tuyến tạo sự thuận tiện cho người học trong quá trình<br>các khoản phải nộp khác phí thông qua hệ thống thanh toán trực | n thanh toán<br>tuyến; |                | Tìm ki      | êm      | $\rightarrow$ |
| - Có thể sử<br>nộp học ph       | dụng thẻ ngắn hàng (ATM, Visa, Master,) của nhiều ngần hàng<br>l;                                                                    | khác nhau để           | Ú Đức          |             |         |               |
| - Thanh toá                     | in học phí nhanh chóng, không phải xếp hàng chờ;                                                                                     |                        | NY HANG        |             |         | N.            |
| - Phụ huynh                     | <mark>h, người thân có thể nộp học phí thay cho người học một cách dễ</mark>                                                         | dàng, tiện lợi.        |                |             |         |               |
|                                 |                                                                                                    |                        | RI             |             |         | - Actes       |

Bước 3: HSSV nhập "Mã sinh viên" vào ô "Mã số sinh viên/ Mã hợp đồng" rồi nhấn "Tìm kiếm".

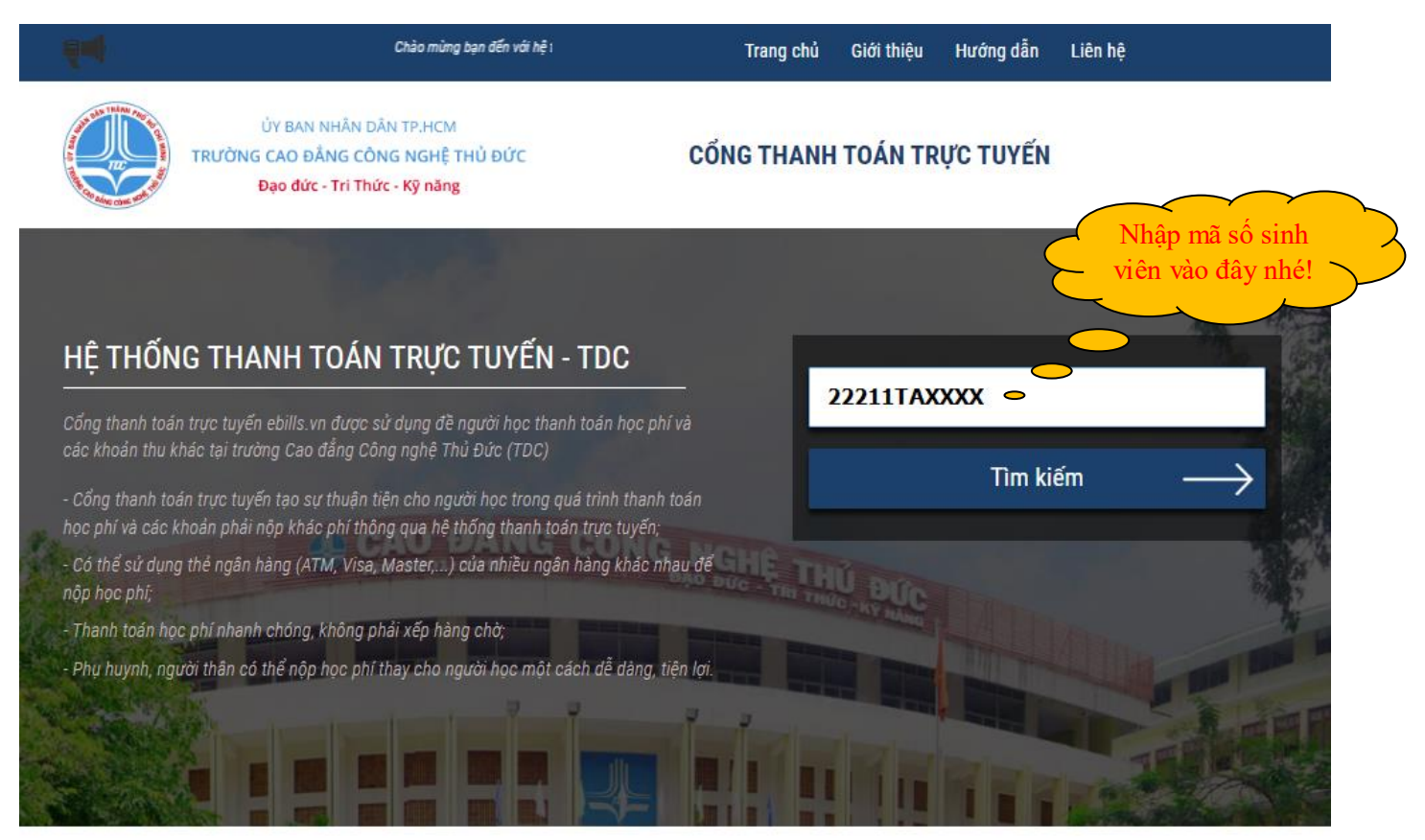

- Hệ thống sẽ hiển thị thông tin cơ bản của HSSV và số tiền học phí, lệ phí cần thanh toán.

| ng bạn đến với hệ thờ  | ống thanh toán online                                    |                                            | Trang chủ     | Giới thiệu | Hướng dẫn               | Liên hệ                                        |
|------------------------|----------------------------------------------------------|--------------------------------------------|---------------|------------|-------------------------|------------------------------------------------|
| TRƯỜ                   | ỦY BAN NHÂN DÂ<br>ING CAO ĐẰNG CÔN<br>Đạo đức - Tri Thức | N TP.HCM<br>IG NGHỆ THỦ ĐỨC<br>c - Kỹ năng | CỔNG THANH    | TOÁN TR    | V <mark>ực tuyến</mark> |                                                |
|                        | Sec. 10                                                  |                                            |               |            |                         |                                                |
| THÔNG TIN              | SINH VIÊN                                                |                                            | ΗÌΝΗ ΤΗÚ      | ÍC THAN    | H TOÁN                  |                                                |
| MSSV<br>22211TAXX      | xx                                                       |                                            | MĂ THANH TOÁN |            |                         |                                                |
| Họ và tên sinh viên    |                                                          |                                            |               |            |                         |                                                |
| Nguyễn Văn             | Α                                                        |                                            |               |            |                         |                                                |
| Khoa<br>Khoa Tiếng Anh |                                                          |                                            |               |            |                         | toán khi giao dịch tại ngắn hàng<br>THANH TOÁN |
| Số tiền nợ học phí     | - 180 Pún                                                | 11 20 10                                   |               |            |                         |                                                |
| 7.045.000 vnđ          |                                                          | ÷                                          |               |            |                         |                                                |
|                        | -                                                        | STATE STATE                                |               |            | State of Lot            |                                                |
| DANH SÁCH              | I HÓA ĐƠN                                                |                                            |               |            |                         |                                                |
| Mã thanh toán          | Ngày tạo                                                 | Ngày hết hạn                               | Tố            | ng         |                         | Thanh toán                                     |
|                        | 21/02/2023                                               | 21/02/2023                                 | 5.0           | 00         |                         | Đã thanh toán                                  |
| yuxcoqsu3x             | 08:33:23                                                 | 08:38:23                                   |               |            |                         |                                                |

- Bước 4: HSSV nhấn vào ô "Số tiền nợ học phí" để xem danh sách nợ.

| ÚY BAN NHÂN DÂN TP.HCM<br>TRƯỜNG CAO ĐẮNG CÔNG NGHỆ THỦ ĐỨC CỔNG THANH '                                                                                                    |                                                                                                    |
|----------------------------------------------------------------------------------------------------|----------------------------------------------------------------------------------------------------|
| Dạo đức - Tri Thức - Kỳ năng                                                                                                    | TOÁN TRỰC TUYẾN                                                                                                    |
|                                                                                                    |                                                                                                    |
| THÔNG TIN SINH VIÊN Nhấn vào đây để chọ                                                                                                    | on DÁN                                                                                                    |
| MSSV các khoản học phí, lê j                                                                                                    |                                                                                                    |
|                                                                                                    |                                                                                                    |
| Nguyễn Văn A                                                                                                    |                                                                                                    |
| Khoa Sinh văn có thể sử ơ                                                                                                    |                                                                                                    |
| Khoa Tiếng Anh                                                                                                    | THANH TOÁN                                                                                                    |
| Số tiền nợ học phí                                                                                                    |                                                                                                    |
| 7.045.000 vnd                                                                                                    |                                                                                                    |
| A DESCRIPTION OF A DESCRIPTION OF A DESC | Party of the local division of the local division of the local div |
|                                                                                                    |                                                                                                    |
| DANH SÁCH HÓA ĐƠN                                                                                                    |                                                                                                    |
| DANH SÁCH HÓA ĐƠN<br>Mã thanh toán Ngày tạo Ngày hết hạn Tổn                                                                                                    | ig Thanh toán                                                                                                    |
| DANH SÁCH HÓA ĐƠN           Mã thanh toán         Ngày tạo         Ngày hết hạn         Tốn           yuxcbqsu3x         21/02/2023         21/02/2023         5.00           08:33:23         08:38:23         08:38:23         08:38:23                                                                                                    | ig Thanh toán<br>DO Đã thanh toán                                                                                                    |

HSSV có thể chọn các khoản học phí, lệ phí cần thanh toán (Mặc định hệ thống sẽ chọn tất cả). Sau đó chọn nhấn nút "Đóng".

| ę            |                             | Chà                          | io mừng bại                                                            | Trang chủ         | Giới thiệu           | Hướng dẫn              | Liên hệ   |                       |
|--------------|-----------------------------|------------------------------|------------------------------------------------------------------------|-------------------|----------------------|------------------------|-----------|-----------------------|
| and the same |                             | CÁC KHOẢN PHÍ                |                                                                        |                   |                      |                        | ×         |                       |
|              | And Adver Come work The     | Mã                           | Tên                                                                    |                   | Lo<br>Ph             | ai Số tiền<br>1í (VNĐ) | Chọn<br>🗆 |                       |
|              |                             | 122211CSC116101042834869HK02 | Reading 1(Môn chuyên ngành)<br>2022-2023                               | HK02 - [H         | oc phi]              | 600.000                |           |                       |
|              | THÔNG                       | 122211CSC116132042834870HK02 | Grammar 2(Môn chuyên ngành<br>- 2022-2023                              | ) HK02 [H         | oc phi]              | 960.000                |           |                       |
|              | MSSV<br>22211TA4            | 122211CSC116161012834871HK02 | Listening 1(Môn chuyên ngành<br>- 2022-2023                            | ) HK02 [H         | oc phi]              | 650.000                |           |                       |
|              | Họ và tên sinh<br>Lê Hồ Ngo | 122211CSC116171012834872HK02 | Speaking 1(Môn chuyên ngành<br>- 2022-2023                             | ) HK02 [Ho        | oc phi]              | 650.000                |           |                       |
|              | Khoa Tiếng                  | 122211CSC116210032834873HK02 | Basic Writing(Môn chuyên ngài<br>HK02 - 2022-2023                      | nh) [Ho           | oc phi]              | 650.000                |           | h tại ngân hàng<br>ÁN |
|              | Số tiền nợ học              | 122211DCC100280222834874HK02 | Giáo dục chính trị(Môn chung)<br>2022-2023                             | HK02 - [H         | oc phi]              | 1.270.000              |           |                       |
|              | 5.000 vnđ                   | 122211DCC100290202834875HK02 | Giáo dục quốc phòng và an nin<br>giáo dục quốc phòng) HK02 - 2<br>2023 | h(Môn [Ho<br>022- | oc phi]              | 960.000                |           | 901153                |
|              | DANH S.                     | 122211DCK100032292834876HK02 | Giáo dục thể chất 2(Môn giáo c<br>chất) HK02 - 2022-2023               | lục thể (Ho       | oc phi]              | 340.000                |           |                       |
|              | Mã thanh to                 | 122211NNC116011022834877HK02 | Tiếng Hàn 1(Môn chung) HK02<br>2022-2023                               | - [Ho             | oc phi]              | 960.000                |           | toán                  |
|              | yuxcbqsu3x<br>m2mb33tk2     | 262855355HK02                | Phí cấp bảng điểm HK 02 -<br>2022-2023                                 | [P<br>ba<br>die   | hi cap<br>ing<br>em] | 5.000                  | <         | anh toán<br>anh toán  |
|              |                             |                              |                                                                        |                   |                      |                        | Đóng      |                       |

Bước 5: HSSV nhấn vào hình "Mã thanh toán", rồi nhấn nút "Thanh toán" để tạo mã thanh toán:

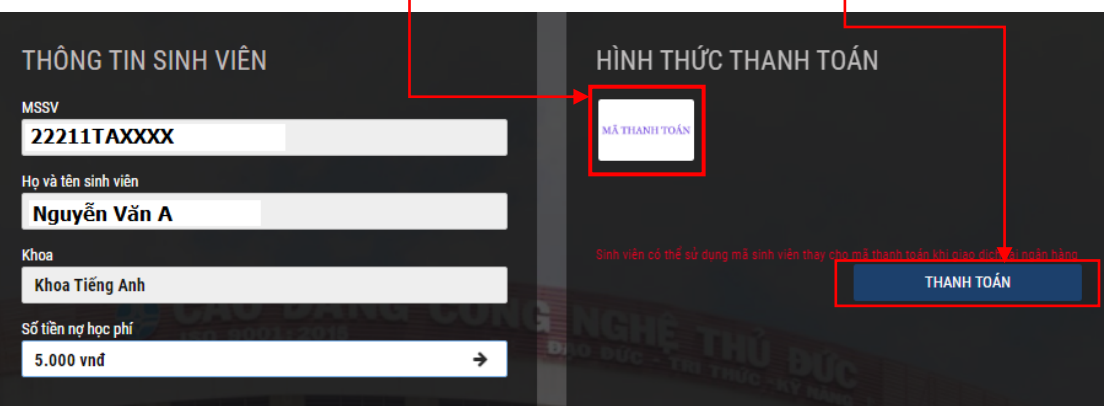

- Sau khi nhấn nút **"Thanh toán"** sẽ hiển thị bảng thông tin:

| THÔNG TIN SINH VIÊN                 | HÌNH THỨC THANH TOÁN                                                                                                    |
|-------------------------------------|----------------------------------------------------------------------------------------------------|
| MSSV<br>22211TAXXXX                 | MĀTHANHTOÁN                                                                                                    |
| Họ và tên sinh viên<br>Nguyễn Văn A |                                                                                                    |
| Khoa<br>Khoa Tiếng Anh              | Sinh viên có thể qủ dụng mã sinh viên thay cho mã thanh toán khi giao dịch tại ngân hàng.<br>Mã throngh toán c. 2221117AYYYY |
| Số tiền nợ học phí<br>5.000 vnđ →   | Số tiền : 5.000 VNĐ                                                                                                    |
|                                     | Thời hạn thanh toán: 21/02/2023 09:10                                                                                        |
|                                     | Mail                                                                                                    |
|                                     | THANH TOÁN                                                                                                    |

- "Mã thanh toán": Dùng để thanh toán tiền trên ứng dụng "VCB Digibank" (HSSV có thể sử dụng "Mã sinh viên" thay thế cho "Mã thanh toán" khi thực hiện giao dịch tại ứng dụng "VCB Digibank").

- "Số tiền": là số tiền cần thanh toán.

- "Thời hạn thanh toán": là thời hạn hiệu lực của "Mã thanh toán".

- Bước 6: Đăng nhập ứng dụng "VCB Digibank".

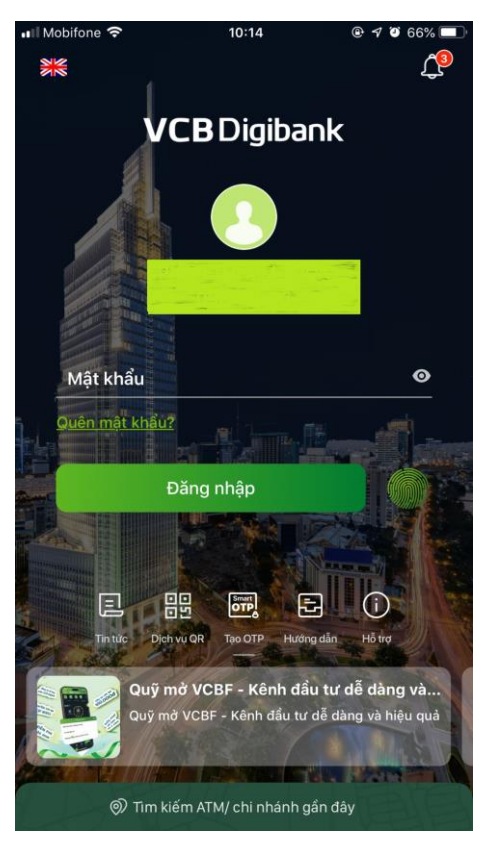

Bước 7: Sau khi đăng nhập, trong mục "Thanh toán hóa đơn" chọn tính năng "Thanh toán học phí":

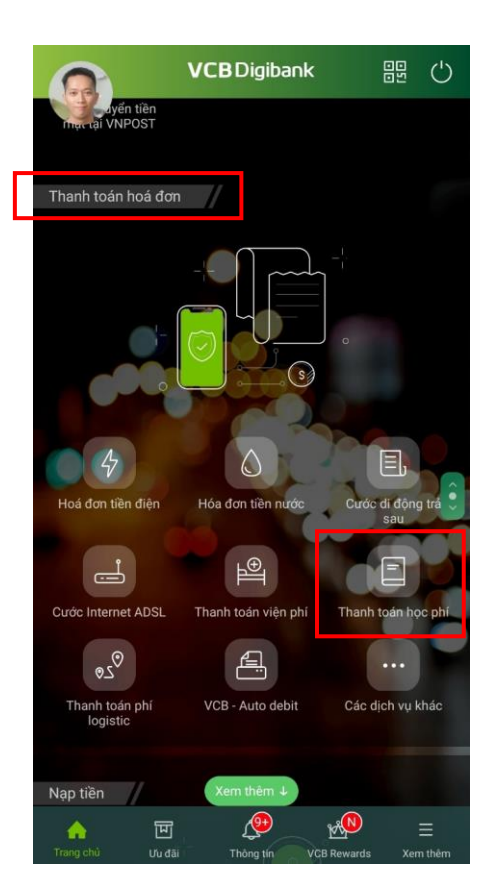

Bước 8: Tại ô "Chọn nhà cung cấp" nhập "TDC", sau đó chọn "CAO ĐẢNG CÔNG NGHỆ THỦ ĐỨC - TDC".

| Thanh toán học phí                                                                                                    | E, | 📲 Mobifone 🗢 | 10:43           | @ 🕈 🍯 61% 🗖 |
|----------------------------------------------------------------------------------------------------|----|--------------|-----------------|-------------|
|                                                                                                    |    |              | Nhà cung cấp    | Đóng        |
| Tài khoản nguồn                                                                                                    |    | Q tdc        |                 | 8           |
| and the second second se | •  | CAO ĐẰNG CÔN | NG NGHỆ THỦ ĐỨC | - TDC       |
| Số dư khả dụng                                                                                                    |    |              |                 |             |
| 😴 Thông tin giao dịch                                                                                                    |    |              |                 |             |
| Chọn nhà cung cấp                                                                                                    | •  |              |                 |             |
| Mã khách hàng                                                                                                    |    |              |                 |             |
| Tiếp tục                                                                                                    |    |              |                 |             |
|                                                                                                    |    |              |                 |             |
|                                                                                                    |    | q w e        | rtyu            | i o p       |
|                                                                                                    |    |              |                 |             |
|                                                                                                    |    | a s d        | <u>f</u> gn     | JKI         |
|                                                                                                    |    | ☆ z x        | c v b           | n m 💌       |
|                                                                                                    |    | 123          | dấu cách        | Xong        |

- Sau khị chọn sẽ hiển thị thông tin:

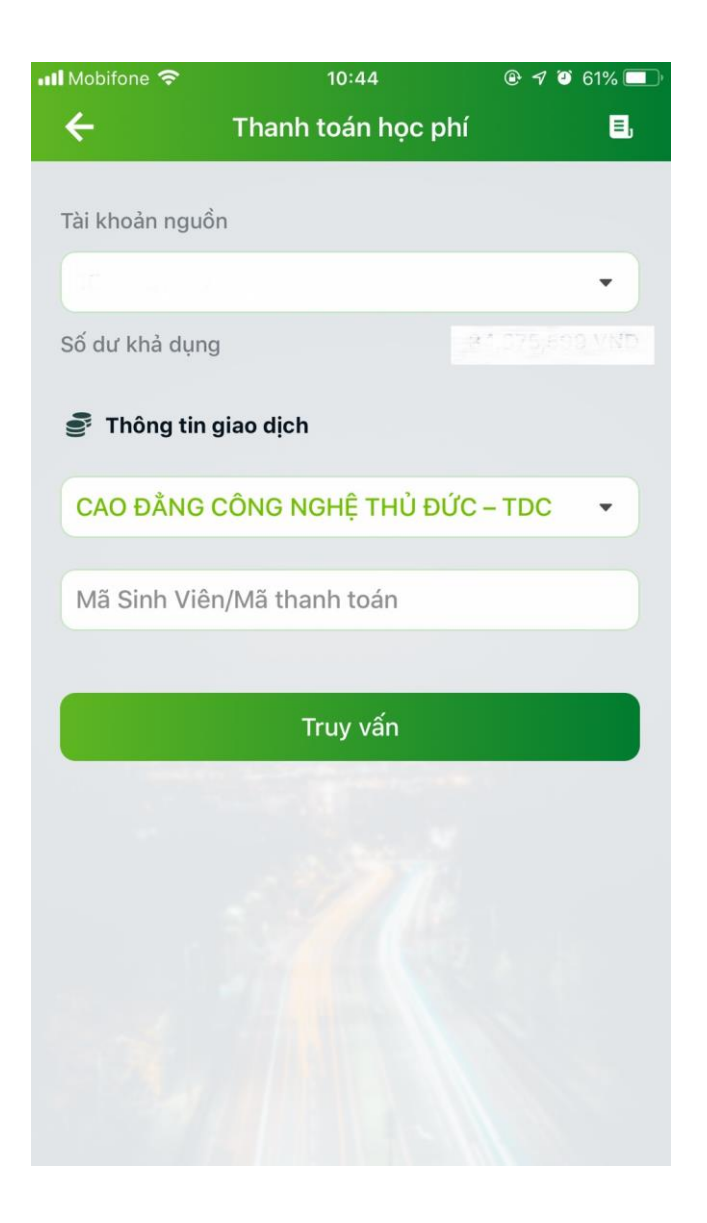

## - Bước 9:

- Mã Sinh Viên/Mã thanh toán
- Nhập "Mã sinh viên" hoặc "Mã thanh toán" vào ô
  Sau đó nhấn "Truy vấn" để thực hiện các bước tiếp theo.

| Il Mobifone 🗢  | 09:20             | @ ┩ ७ 71% 🔲 ·<br> | Thanh toán học phí               | Ξ, |
|----------------|-------------------|-------------------|----------------------------------|----|
| ÷              | Thanh toán học ph | í E               |                                  |    |
| Tài khoản nguồ | 'n                |                   | Tài khoản nguồn                  |    |
|                |                   | •                 |                                  | •  |
| Số dư khả dụng | g                 | New York          | Số dư khả dụng                   |    |
| 🔮 Thông tin    | giao dịch         |                   | 🔮 Thông tin giao dịch            |    |
| CAO ĐẦNG       | CÔNG NGHỆ THỦ ĐỨ  | C-TDC -           | CAO ĐẰNG CÔNG NGHỆ THỦ ĐỨC - TDC | •  |
| Mã Sinh Viê    | n/Mã thanh toán   |                   |                                  |    |
|                | Truy vấn          |                   | Truy vấn                         |    |
|                |                   |                   |                                  |    |
|                |                   |                   |                                  |    |
|                |                   |                   |                                  |    |
| -135           |                   |                   |                                  |    |

- Sau khi thực hiện các bước trên, Vietcombank sẽ hiển thị đầy đủ thông tin nộp tiền. HSSV kiểm tra lại thông tin chính xác, rồi nhấn "**Tiếp tục**". Sau đó thực hiện theo quy trình thanh toán trên ứng dụng "**VCB Digibank**" của ngân hàng.

| ÷               | Thanh toán                                                       | học phí                |
|-----------------|------------------------------------------------------------------|------------------------|
| 222             | hông tin hóa đơn                                                 |                        |
|                 | Số hóa đơn                                                       | m2mb33tk2i             |
|                 | Số tiền                                                          | 5,000 VND              |
| 0               | Nội dung Thanh toạr<br>bảng điớ                                  |                        |
|                 | Mã khách hàng                                                    |                        |
|                 | Tên khách hàng                                                   |                        |
| Số              | tiền thanh toán                                                  | 5,000 VND              |
| Lưu ý<br>đơn ti | : Nhà cung cấp y <mark>êu c</mark> ầu<br>rong một lần thanh toán | thanh toán toàn bộ hóa |
|                 | Tiếp t                                                           | ņc.                    |

- Sau khi thanh toán thành công, sẽ hiên thị giao dịch:

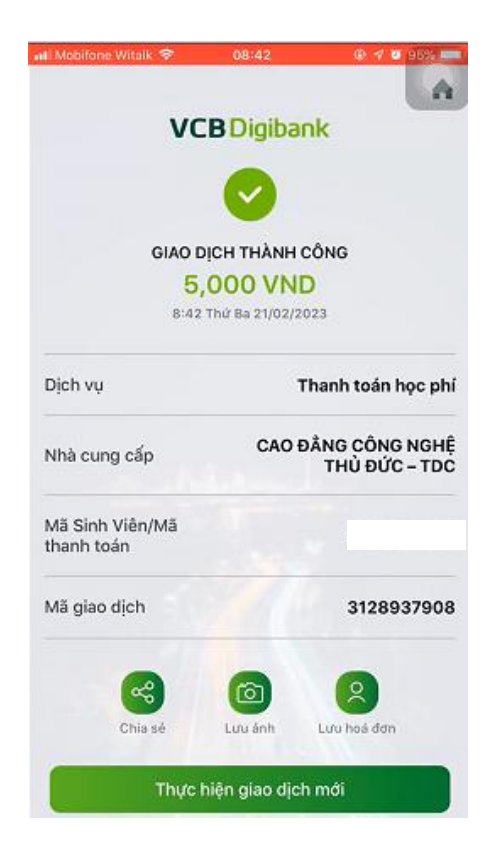

Bước 10: Sau khi thanh toán thành công, để kiểm tra thông tin đã thanh toán: HSSV quay lại trang <u>https://e-bills.vn/pay/tdc</u>, nhập "Mã số sinh viên" để xem hóa đơn đã thanh toán như hình bên dưới:

| THỔNG TIN SINH VIÊN                 |                        |                | НІ́МН ТНỨС ТНАМН Т | OÁN                                   |
|-------------------------------------|------------------------|----------------|--------------------|---------------------------------------|
| 22211TAXXXX                         |                        |                | WIL MILLION YORK   |                                       |
| Họ và tên tinh viên<br>Nguyễn Văn Á |                        |                |                    |                                       |
| Khoa Tiếng Anh                      |                        |                |                    | THANH TOÁN                            |
| Số tiên ng học phi<br>7.045.000 vnđ |                        | •              |                    |                                       |
|                                     |                        | and some       |                    |                                       |
| DANH SÁCH HÓA ĐƠN                   |                        |                |                    |                                       |
| Mã thanh toán Ngày tạo              | Ngày hết hạn           |                | Tống               | Thenh tolet                           |
| yuxcbqsu3x 21/02/2023<br>08:33:23   | 21/02/2023<br>08:38:23 | and the second | \$.000             | Đã thenh toán                         |
|                                     |                        |                |                    | I I I I I I I I I I I I I I I I I I I |

Đến đây HSSV đã hoàn tất việc thanh toán học phí trên ứng dụng **"VCB Digibank"** của điện thoại di động.

## Cách 2: Thanh toán học phí, lệ phí trên website của Ngân hàng thương mại cổ phần Ngoại thương Việt Nam (Vietcombank) <u>https://vcbdigibank.vietcombank.com.vn/login</u>.

Lưu ý: Để sử dụng hình thức thanh toán học phí, lệ phí trên máy vi tính, bắt buộc HSSV vào ứng dụng "VCB Digibank" trên điện thoại để cài đặt đăng nhập "VCB Digibank trên Web", hướng dẫn cụ thể như sau:

- Bước 01: Đăng nhập vào ứng dụng "VCB Digibank" trên điện thoại.

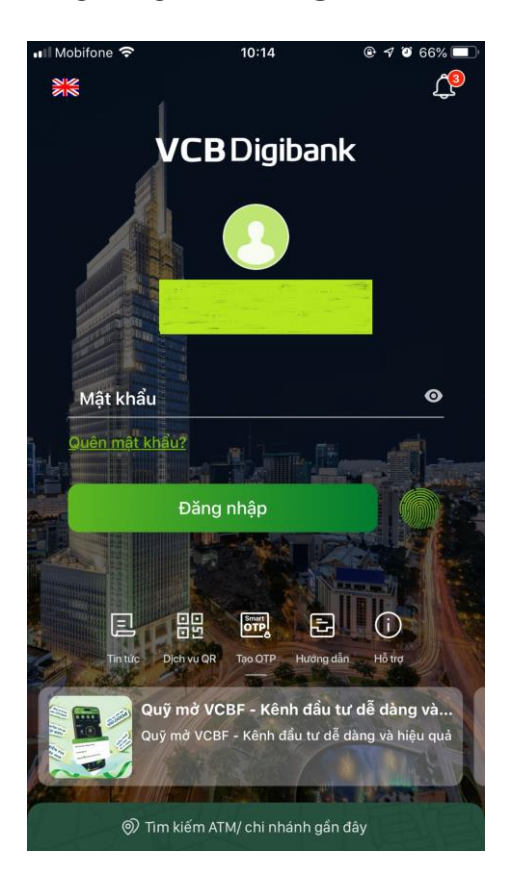

- Bước 02: Vào "Cài đặt".

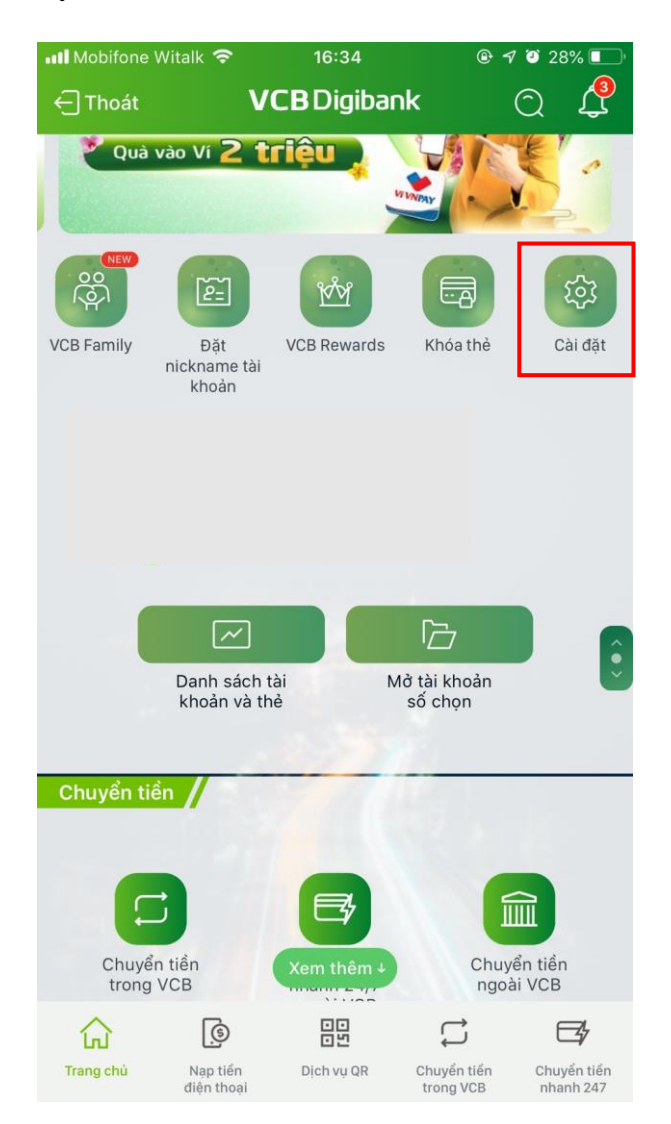

- Bước 03: Vào "Cài đặt chung".

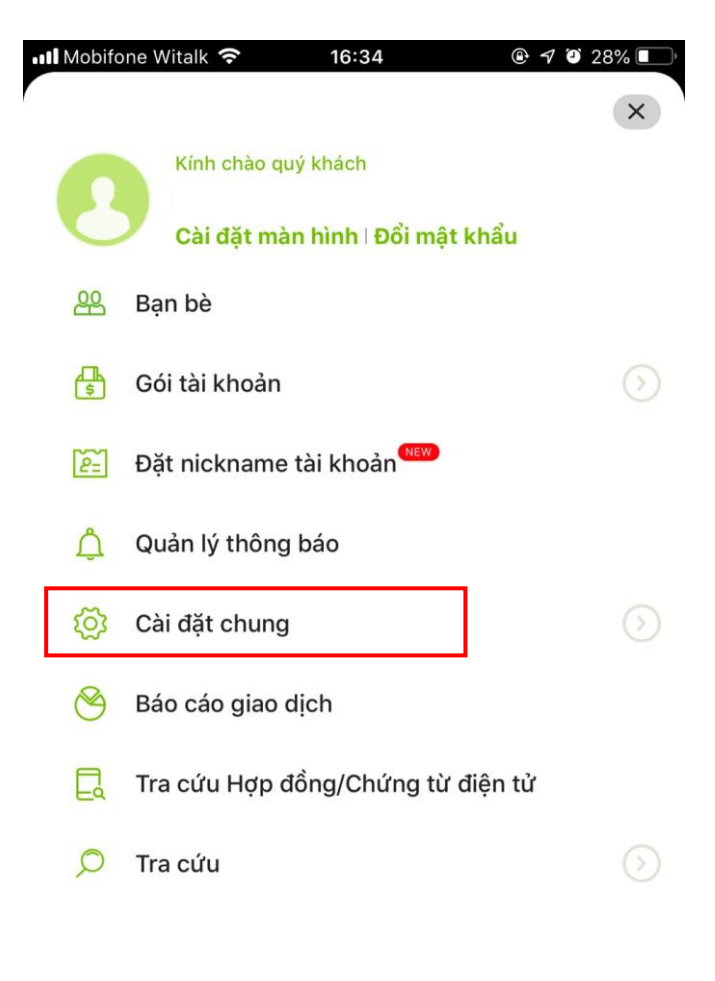

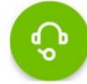

- Bước 04: Vào "Quản lý đăng nhập kênh".

| 💵 Mobifone Witalk 🗢            | 16:35                      |           |  |  |  |  |  |
|--------------------------------|----------------------------|-----------|--|--|--|--|--|
|                                | Cài đặt chung              | Đóng      |  |  |  |  |  |
|                                | IS CITT                    |           |  |  |  |  |  |
| Mã tài khoản nạ                | p tiền điện tử/ chu        | ừng khoán |  |  |  |  |  |
| Thanh toán bảo                 | Thanh toán bảo hiểm xã hội |           |  |  |  |  |  |
| Quản lý mẫu chuy               | /ển tiền                   |           |  |  |  |  |  |
| Cài đặt vân tay                |                            |           |  |  |  |  |  |
| Lựa chọn chức nà               | Lựa chọn chức năng nổi bật |           |  |  |  |  |  |
| Đổi ngôn ngữ                   |                            |           |  |  |  |  |  |
| Quản lý đăng nhậ               | p kênh                     |           |  |  |  |  |  |
| Quản lý quà tặng               |                            |           |  |  |  |  |  |
| Thay đổi số điện thoại SMS OTP |                            |           |  |  |  |  |  |
| Cài đặt tài khoản              | mặc định                   |           |  |  |  |  |  |
| Cấp lại mật khẩu               | PhoneBanking               |           |  |  |  |  |  |
|                                |                            |           |  |  |  |  |  |

Đóng tài khoản

- Bước 05: Chọn "Cài đặt đăng nhập VCB Digibank trên Web".

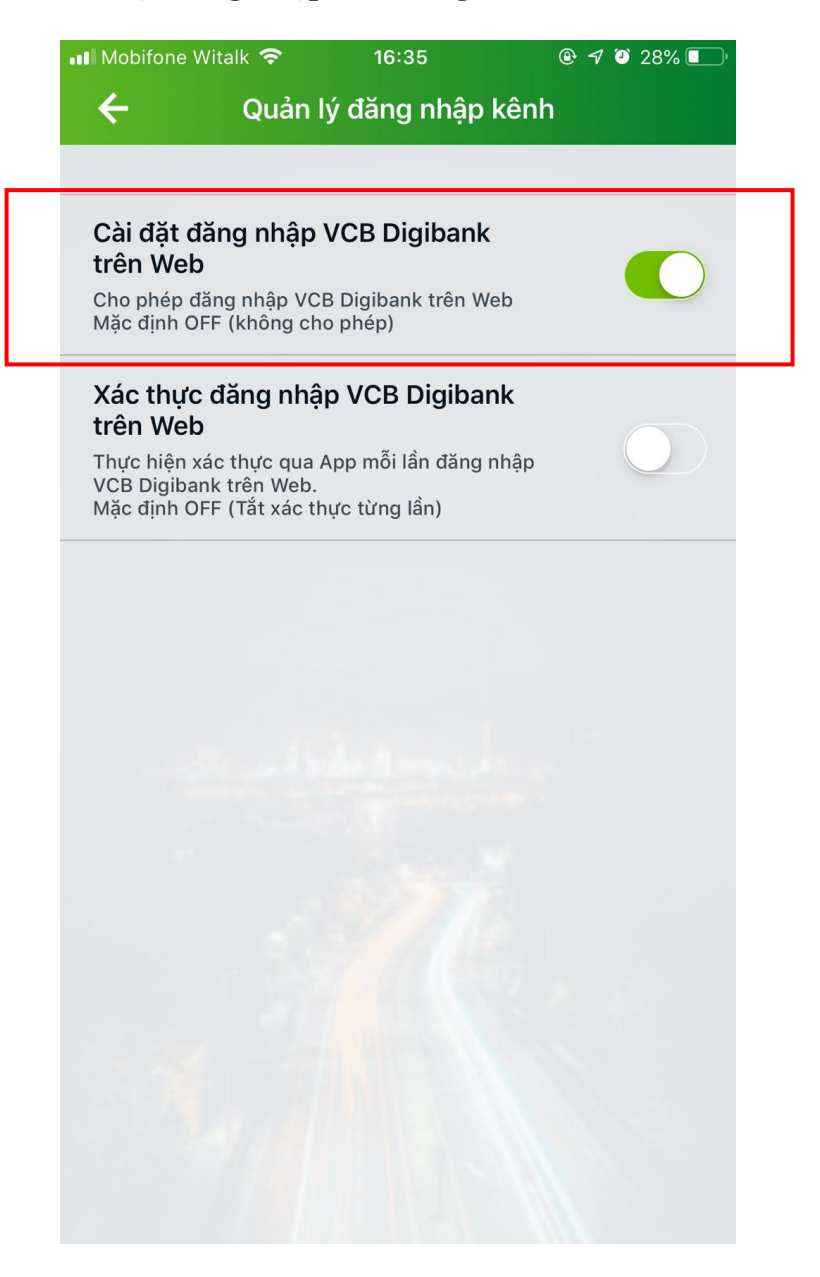

Sau khi hoàn tất thao tác "Cài đặt đăng nhập VCB Digibank trên Web", HSSV thực hiện giống bước 1 đến bước 5 của "Cách 1: Thanh toán trên ứng dụng "VCB Digibank" trên điện thoại di động". Sau đó HSSV mới thực hiện tiếp "Bước 6".

- Bước 06: Nhấn vào biểu tượng của Ngân hàng Vietcombank:

| THÔNG TIN SINH VIÊN<br>MSSV       |                                                                                          |
|-----------------------------------|------------------------------------------------------------------------------------------|
| Họ và tên sinh viên               |                                                                                          |
| Khoa<br>Khoa Tiếng Anh            | Sinh viên có thể sử dụng mã sinh viên thay cho mã thanh toán khi giao dịch tại ngân hàng |
| Số tiền nợ học phí<br>5.000 vnđ → | Mã thanh toán : 2221111AXXXX<br>Số tiền : 5.000 VNĐ                                      |
|                                   | Thời hạn thanh toán: 21/02/2023 09:10                                                    |
|                                   | Mail                                                                                     |
|                                   | THANH TOÁN                                                                               |

- Bước 07: Nhấn vào chữ "VCB – iBanking" (màu xanh).

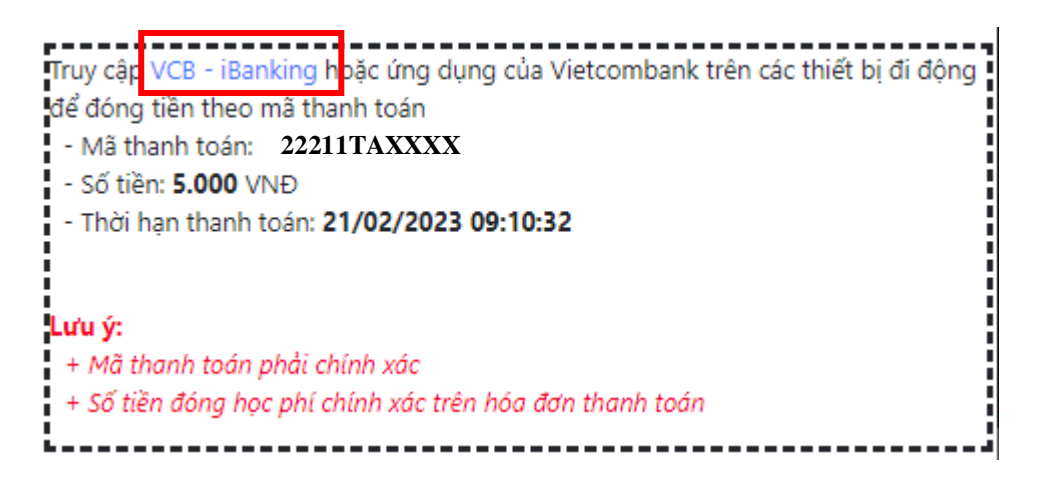

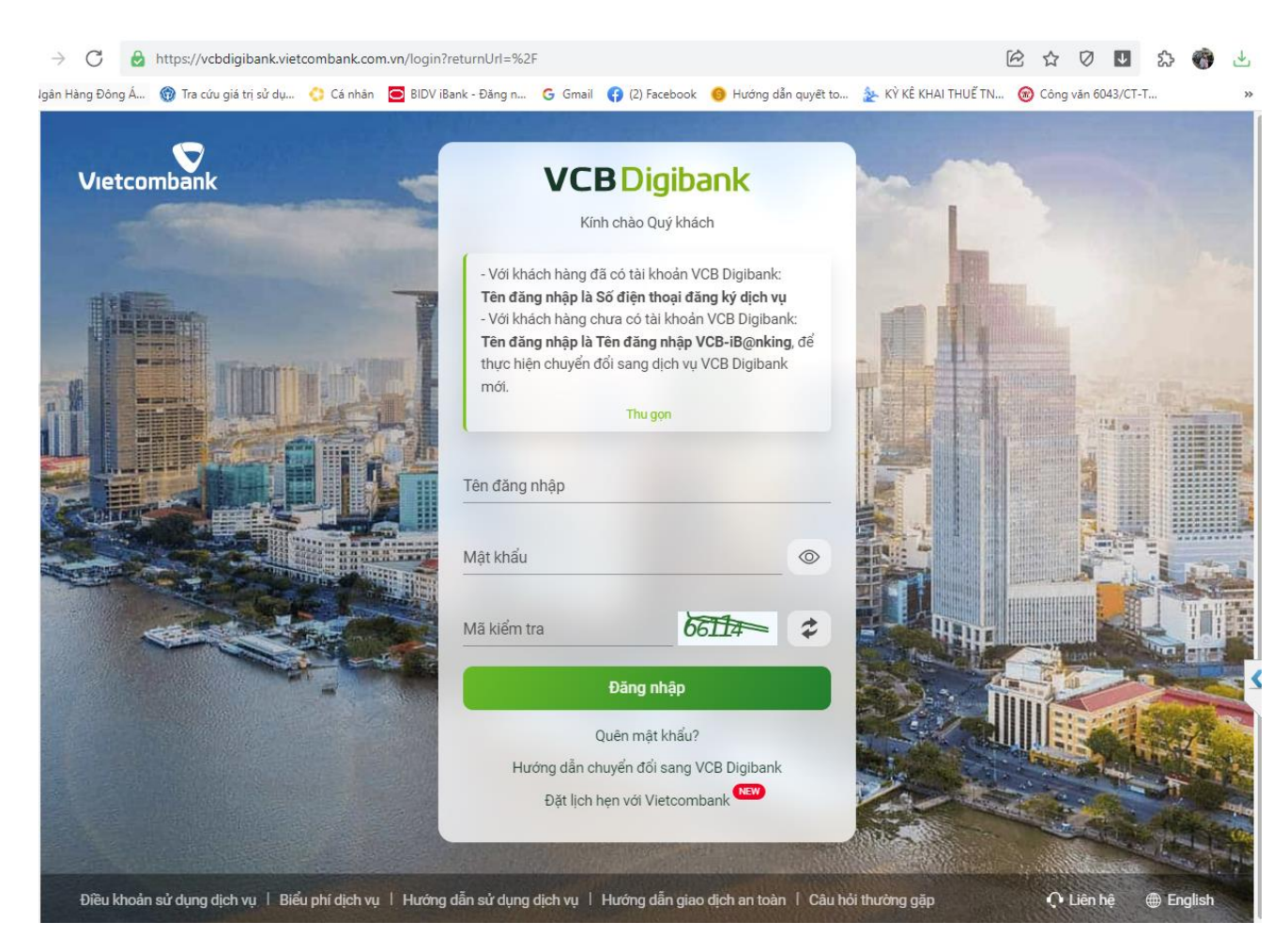

- Sẽ hiển thị giao diện thanh toán của ngân hàng Vietcombank.

 Bước 08: Thanh toán học phí, lệ phí: HSSV đăng nhập và thực hiện giống bước 7 đến bước 10 của "Cách 1: Thanh toán trên ứng dụng "VCB Digibank" trên điện thoại di động".

CHÚC CÁC BẠN THÀNH CÔNG!!!